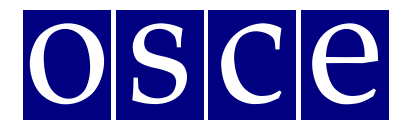

## SIDE EVENTS BOOKING INSTRUCTIONS

Below please find step-by-step instructions on how to book a side event using ODIHR Conference and Event Registration System. The instructions include some print screens, which are intended to help users familiarize themselves with the graphic interface of the system. Please note that the information presented in the print screens is indicatory and might be subject to change.

### **GET READY FOR BOOKING**

Please create your profile and register first for the meeting at: http://meetings.odihr.pl. This is a condition for booking a side event online. If you need help with the registration procedure, please consult the User Manual for Registration, available at https://www.osce.org/odihr/shdm\_3\_2022.

### For users without a profile or who have not yet registered for the event:

1. After opening of the booking system you will only be able to view (by clicking the VIEW button) the status of side event rooms/times/slots (table with calendar), without the possibility to book.

2. If you would like to book a side event, please register first for the Supplementary Human Dimension Meeting (SHDM) at http://meetings.odihr.pl. The SHDM working sessions and side events will be conducted in an in-person format.

### For registered users:

1. If you would like to book a side event, click the 'BOOK' button and see which timeslots are free (screenshot below);

| BELOW, PLEASE CHOOSE THE DATE AND THE SIDE EVENT ROOM IN WHICH YOU WISH TO ORGANIZE YOUR SIDE EVENT and proceed with the booking form. |                         |  |  |  |  |
|----------------------------------------------------------------------------------------------------|-------------------------|--|--|--|--|
| Current Deadline: 2019-03-25 23:59                                                                                                    |                         |  |  |  |  |
|                                                                                                    | Afteroon side events    |  |  |  |  |
| Day                                                                                                    | 13:00 - 14:45           |  |  |  |  |
|                                                                                                    | Bibliotheksaal (booked) |  |  |  |  |
| Monday 01 April                                                                                                    | Room 532                |  |  |  |  |
|                                                                                                    | Room 533                |  |  |  |  |
|                                                                                                    | Bibliotheksaal          |  |  |  |  |
| Tuesday 02 April                                                                                                    | Room 531 (booked)       |  |  |  |  |
|                                                                                                    | Room 532                |  |  |  |  |

- 2. Meanings of colors:
  - **Green** free slots;

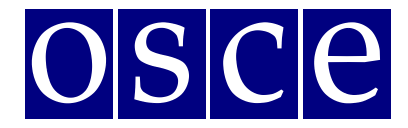

- **Blue** slots reserved (participants have entered the system and pre-booked the time slot but have not submitted yet);
- Red slots booked (participants have clicked the SUBMIT button, thus confirming their side event);
- 3. Choose a free time slot (marked in green) and proceed with the booking procedure.

|                | ODIHR Conference and Event<br>Registration System | CONFERENCE | LOG OUT | YOUR ACCOUNT | CONTACT |
|----------------|---------------------------------------------------|------------|---------|--------------|---------|
| Home           |                                                   |            |         |              |         |
| SIDH<br>Supple | E EVENTS<br>mentary Human Dimension Meeting       |            |         |              |         |

| Room:                            | Date:                                | Time:         | Capacity: | Layout:     |  |  |
|----------------------------------|--------------------------------------|---------------|-----------|-------------|--|--|
| Room 532                         | Monday 01 April                      | 13:00 - 14:45 | 28        | Round table |  |  |
| Simultanous interpretation not p | ultanous interpretation not possible |               |           |             |  |  |
|                                  |                                      | Back Book     |           |             |  |  |

4. Once you click on 'Book', you have 60 minutes to finish the booking procedure (see next page).

| ODIHR<br>Registra                                                             | Conference and Event<br>ation System  | 59m. 48s.                       | CONFERENCE       | LOG OUT YOUR ACCOUNT CONTAC |
|-------------------------------------------------------------------------------|---------------------------------------|---------------------------------|------------------|-----------------------------|
| me                                                                            |                                       |                                 |                  |                             |
| SIDE EV                                                                       | <b>'ENTS</b><br>ary Human Dimension N | Neeting                         |                  |                             |
| Room:                                                                         | Date:                                 | Time:                           | Capacity:        | Layout:                     |
| Room 533                                                                      | Monday 01 April                       | 13:00 - 14:45                   | 12               | Round table                 |
| Main ir                                                                       | formation                             | tation, technical equipment Lun | ch, refreshments | Summary                     |
| Your Name:<br>Your Surname:<br>Your organization nan<br>Your organization cou | ne:<br>htry:                          |                                 |                  |                             |
| Convenors nar                                                                 | ne:                                   |                                 |                  |                             |
|                                                                               |                                       |                                 |                  | Delete                      |
| Add                                                                           |                                       |                                 |                  |                             |

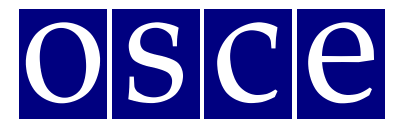

### SIDE EVENT BOOKING PROCEDURE

The side event booking is a four-step procedure.

### **STEP 1 - MAIN INFORMATION:**

- 1. In the first section, (*Your Name, Your Surname, Your Organization Name, Your Organization Country see below*) the user's organization details are filled in automatically from your account. If you would like to change any details or add a co-organizer for your side event, you can do this in the "*Convenors name*" section.
- 2. Convenors name:
  - The name of the organization (of the person using the booking system) appears here automatically;
  - If you want to delete or add an organizer, please use the *DELETE* or *ADD* button;
  - In order to change the order of organizers, use a mouse (*drag and drop function*).
- 3. Person responsible for organizational details:

In this section, **please submit the contact details of the person who is responsible for the organization** of the side event and can be contacted by ODIHR or service providers <u>before and during</u> the conference.

4. Room details:

In this section, please **provide the number of expected participants** (preferred layout is not relevant for online events and can be left empty).

- 5. *Title of the event* should be provided in English. Please make it **short and appealing**, as this information will be visible in the "Side Events Schedule and Overview" document, to be published on the SHDM webpage. Please note, that side events are intended to be held on topics related to the topic of the SHDM and provide an opportunity to participants to discuss issues that were not fully covered during the working sessions.
- 6. Description of the event:

Please provide a short description of your side event, in English, no more than 2500 signs. This information will be available on the SHDM webpage in the "Side Events Schedule and Overview" document. Information on speakers/panelists at your side event may be added here.

7. Working Language:

Choose (minimum one) of the six OSCE languages (English, German, French, Italian, Russian or Spanish) to be used during the side event.

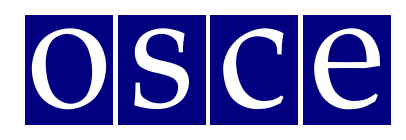

| 1  | ODIHR Conference<br>Registration System                                              | 421                                 |                            | CONFERENCE LOG O | UT YOUR ACCOUNT CONTACT |
|----|--------------------------------------------------------------------------------------|-------------------------------------|----------------------------|------------------|-------------------------|
| Ho | me                                                                                   |                                     |                            |                  |                         |
|    | SIDE EVENTS                                                                          |                                     |                            |                  |                         |
|    | Room:                                                                                | Date:                               | Time:                      | Capacity:        | Layout:                 |
|    | Meeting Room 2                                                                       | Tuesday 11 September                | 18:15 - 19:45              | 50               | Round table             |
|    | Round table layout for 50 participants                                               |                                     |                            |                  |                         |
|    | Main information                                                                     | Interpretation, technical equipment | Lunch, refreshmen          | ts               | Summary                 |
|    | Your Name:<br>Your Surname:<br>Your organization name:<br>Your organization country: |                                     |                            |                  |                         |
|    | Convenors name:                                                                      |                                     |                            |                  |                         |
|    | Non-Governmental Organization                                                        |                                     |                            |                  | Delete                  |
|    | Add                                                                                  |                                     |                            |                  |                         |
|    |                                                                                      |                                     |                            |                  |                         |
|    | Person responsible for org                                                           | ganization details:                 |                            |                  |                         |
|    | Name:*                                                                               |                                     | Surname:*                  |                  |                         |
|    | Mobile phone:*                                                                       |                                     | Email:*                    |                  |                         |
|    |                                                                                      |                                     |                            |                  |                         |
|    | Room details:                                                                        |                                     |                            | Time To          |                         |
|    |                                                                                      |                                     | 18:15                      | • 19:45          |                         |
| •  | Information that will appe<br>Title of event:*                                       | ear / be shown in the final schedul | e of side events to be dis | stributed among  | pax                     |
|    | Description of the event:*                                                           |                                     |                            |                  |                         |
| 7  | Working languages:*                                                                  |                                     |                            |                  |                         |
|    | 🗌 English 📄 Russian 📄 French                                                         | German ltalian Spanish Other:       |                            |                  |                         |
|    | * Required Fields                                                                    | Back                                | Next                       |                  |                         |
|    |                                                                                      |                                     |                            |                  |                         |

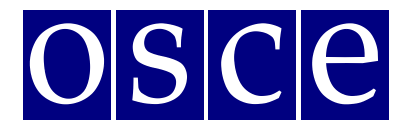

## **STEP 2 – INTERPRETATION, TECHNICAL EQUIPMENT**

Interpretation services can be provided upon request at the expense of the side event organizer. After successfully booking a side event slot, please refer to the OSCE Language Services Section: <u>Andrea.Herzog@osce.org</u>, <u>Simona.Martusciello@osce.org</u>, Laura.Capeller@osce.org for further information.

Should you wish to organize technical equipment or services please choose from the table the required equipment and services (if relevant). *Please note that the role of ODIHR is only to provide your requirements to the service provider.* 

- 1. In the table, please choose the required equipment and services;
- 2. Then, if applicable, click the button ADD PAYER, and fill in the payer's data;
- 3. If there are multiple payers (for different services), please inform us about this in the dedicated "payer" field (*EDIT button*), stating who is paying for what;
- 4. If you <u>do not</u> require any of these services (no technical equipment / services needed or it is <u>not</u> organized through ODIHR), do not choose anything from the table AND please tick the appropriate checkboxes at the bottom, confirming your decision.

The prices and information about available technical equipment visible in the table below are exemplary and might be subject to change).

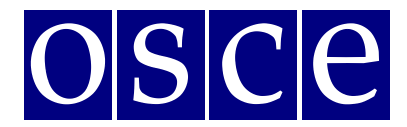

| toom:                                                                                                    | Date:                                                                                                    | Time:                                                                                                    | Capacity:                                                                                                    | Layout:                                                                                                    |
|----------------------------------------------------------------------------------------------------|----------------------------------------------------------------------------------------------------|----------------------------------------------------------------------------------------------------|----------------------------------------------------------------------------------------------------|----------------------------------------------------------------------------------------------------|
| Room 532                                                                                                    | Monday 01 April                                                                                                    | 13:00 - 14:45                                                                                                    | 28                                                                                                    | Round table                                                                                                    |
| multanous interpretation                                                                                                    | not possible                                                                                                    |                                                                                                    |                                                                                                    |                                                                                                    |
| Main informa                                                                                                    | ation In                                                                                                    | iterpretation, technical equipment                                                                                                    | Lunch, refreshments                                                                                                    | Summary                                                                                                    |
| ou might wish to organize                                                                                                    | the simultaneous/consecut                                                                                                    | ive interpretation and technical equipm                                                                                                    | ent for your side event.                                                                                                    |                                                                                                    |
| nould you wish to organize<br>anguage Services. Please n                                                                                                    | e <b>simultaneous/consecutive</b><br>note that:                                                                                                    | e interpretation services please contact A                                                                                                    | AP Ms. Friederike Schlegl at Friederi                                                                                              | ike.Schlegl@osce.org, Head of OSCE Vienna                                                                                               |
| All costs of interpretation                                                                                                    | on are <u>at your expense</u> .                                                                                                    |                                                                                                    |                                                                                                    |                                                                                                    |
|                                                                                                    |                                                                                                    |                                                                                                    |                                                                                                    |                                                                                                    |
| hould you wish to organize<br>to booking and HDM will p                                                                                                    | e technical equipment for y                                                                                                    | our side event (presentation laptop, scree<br>E Vienna Conference Services.                                                                                                    | or flipcharts), they are free of charg                                                                                             | e, but you should insert your requirements                                                                                              |
| nould you wish to organize<br>le booking and HDM will p                                                                                                    | e <b>technical equipment for y</b><br>lass the requirements to OSC                                                                                                    | our side event (presentation laptop, screer<br>E Vienna Conference Services.                                                                                                    | or flipcharts), they are free of charg                                                                                             | e, but you should insert your requirements                                                                                              |
| nould you wish to organize<br>he booking and HDM will p<br>ease note: In the payer pa<br>reen or flipchart                                                                                                    | e technical equipment for y<br>lass the requirements to OSC<br>art, please insert OSCE in each                                                                                                    | our side event (presentation laptop, scree<br>E Vienna Conference Services.<br>n box (including the name, surname, phone                                                                                                    | or flipcharts), they are free of charg<br>and email), as OSCE will arrange the                                                     | e, but you should insert your requirements<br>technical eqipment such as power point,, la                                               |
| nould you wish to organize<br>the booking and HDM will p<br>ease note: In the payer pa<br>reen or flipchart                                                                                                    | e technical equipment for y<br>lass the requirements to OSC<br>art, please insert OSCE in each                                                                                                    | our side event (presentation laptop, scree<br>E Vienna Conference Services.<br>n box (including the name, surname, phone<br>Price in PLN NI                                                                                                    | or flipcharts), they are free of charg<br>and email), as OSCE will arrange the<br>mher                                             | e, but you should insert your requirements<br>technical eqipment such as power point,, la                                               |
| nould you wish to organize<br>ne booking and HDM will p<br>ease note: In the payer pa<br>reen or flipchart<br>Component<br>1. Flipchart                                                                                                    | e technical equipment for y<br>laass the requirements to OSC<br>art, please insert OSCE in each<br>Quantity<br>x                                                                                                 | our side event (presentation laptop, screet<br>E Vienna Conference Services.<br>n box (including the name, surname, phone<br>Price in PLN No.<br>0.00 0                                                                                                    | or flipcharts), they are free of charg<br>and email), as OSCE will arrange the<br>mber                                             | e, but you should insert your requirements<br>technical eqipment such as power point., la<br>Amount<br>0.00                             |
| nould you wish to organize<br>the booking and HDM will p<br>ease note: In the payer pa<br>reen or flipchart<br>Component<br>1. Flipchart<br>2. Laptop                                                                                                    | e <b>technical equipment for y</b><br>aass the requirements to OSC<br>art, please insert OSCE in each<br>Quantity<br>x<br>x                                                                                      | Price in PLN     Nu       0.00     0                                                                                                    | or flipcharts), they are free of charg<br>and email), as OSCE will arrange the<br><b>mber</b>                                      | e, but you should insert your requirements<br>technical eqipment such as power point,, la<br>Amount<br>0.00<br>0.00                     |
| nould you wish to organize<br>ne booking and HDM will p<br>lease note: In the payer pa<br>reen or flipchart<br>Component<br>1. Flipchart<br>2. Laptop                                                                                                    | e technical equipment for y<br>aass the requirements to OSC<br>art, please insert OSCE in each<br>Quantity<br>x<br>x<br>x                                                                                        | Price in PLN     Nu       0.00     0       0.00     0       0.00     0       0.00     0       0.00     0                                                                                                    | or flipcharts), they are free of charg<br>and email), as OSCE will arrange the<br>mber                                             | e, but you should insert your requirements<br>technical eqipment such as power point,, la<br>Amount<br>0.00<br>0.00<br>0.00             |
| nould you wish to organize<br>the booking and HDM will p<br>ease note: In the payer pa<br>creen or flipchart<br>Component<br>1. Flipchart<br>2. Laptop                                                                                                    | e technical equipment for y<br>bass the requirements to OSC<br>art, please insert OSCE in each<br>Quantity<br>x<br>x                                                                                             | Price in PLN     0       0.00     0       0.00     0       0.00     0       0.00     0                                                                                                    | or flipcharts), they are free of charg<br>and email), as OSCE will arrange the<br>mber                                             | e, but you should insert your requirements<br>technical eqipment such as power point, la<br>Amount<br>0.00<br>0.00<br>0.00              |
| nould you wish to organize<br>the booking and HDM will p<br>lease note: In the payer pa<br>creen or flipchart<br><b>Component</b><br>1. Flipchart<br>2. Laptop<br>+ Add Payer                                                                                                    | e technical equipment for y<br>pass the requirements to OSC<br>art, please insert OSCE in each<br>Quantity<br>x<br>x<br>x                                                                                        | our side event (presentation laptop, screet<br>E Vienna Conference Services.<br>n box (including the name, surname, phone<br>Price in PLN Nu<br>0.00 0<br>0.00 0<br>total: 0                                                                                                    | or flipcharts), they are free of charg<br>and email), as OSCE will arrange the<br>mber                                             | e, but you should insert your requirements<br>technical eqipment such as power point,, la<br>Amount<br>0.00<br>0.00<br>0.00             |
| nould you wish to organize<br>the booking and HDM will p<br>lease note: In the payer pare<br>recen or flipchart<br>Component<br>1. Flipchart<br>2. Laptop<br>+ Add Payer                                                                                                    | e technical equipment for y<br>laass the requirements to OSC<br>art, please insert OSCE in each<br>Quantity<br>x<br>x<br>x                                                                                       | rour side event (presentation laptop, screet<br>E Vienna Conference Services.         n box (including the name, surname, phone         Price in PLN         0.00         0.00         total:                                                                                            | or flipcharts), they are free of charg<br>and email), as OSCE will arrange the<br>mber                                             | e, but you should insert your requirements<br>technical eqipment such as power point, la<br>Amount<br>0.00<br>0.00<br>0.00              |
| nould you wish to organize<br>ne booking and HDM will p<br>lease note: In the payer pa<br>creen or flipchart<br>Component<br>1. Flipchart<br>2. Laptop<br>+ Add Payer<br>or interpretation services,                                                                               | e technical equipment for y<br>lass the requirements to OSC<br>art, please insert OSCE in each<br>Quantity<br>x<br>x<br>please contact ASAP Ms. Frie                                                             | our side event (presentation laptop, screet<br>E Vienna Conference Services.<br>n box (including the name, surname, phone<br>Price in PLN Nu<br>0.00 0<br>0.00 0<br>0.00 0<br>0.00 0<br>0.00 0<br>0.00 0<br>0 0                                                                          | or flipcharts), they are free of charg<br>and email), as OSCE will arrange the<br><b>mber</b>                                      | e, but you should insert your requirements<br>technical eqipment such as power point,, la<br>Amount<br>0.00<br>0.00<br>0.00             |
| nould you wish to organize<br>the booking and HDM will p<br>lease note: In the payer pa<br>creen or flipchart  Component  I. Flipchart  2. Laptop  + Add Payer  r interpretation services,  Loopfirm L will contact                                                                | e technical equipment for y<br>laass the requirements to OSC<br>int, please insert OSCE in each<br>Quantity<br>X<br>X<br>please contact ASAP Ms. Frie                                                            | rour side event (presentation laptop, screet         E Vienna Conference Services.         n box (including the name, surname, phone         Price in PLN         0.00         0.00         0.00         0         total:         0         derike Schlegl at Friederike.Schlegl@osce.or | or flipcharts), they are free of charg<br>and email), as OSCE will arrange the<br><b>mber</b><br>g, Head of OSCE Vienna Language S | e, but you should insert your requirements<br>technical eqipment such as power point,, la<br>Amount<br>0.00<br>0.00<br>0.00<br>ervices. |
| nould you wish to organize<br>the booking and HDM will p<br>ease note: In the payer pa<br>creen or flipchart<br>1. Flipchart<br>2. Laptop<br>+ Add Payer<br>printerpretation services,<br>I confirm I will contact<br>I confirm I do NOT nee                                       | e technical equipment for y<br>laass the requirements to OSC<br>art, please insert OSCE in each<br>Quantity<br>x<br>x<br>please contact ASAP Ms. Frie<br>OSCE to arrange interpreta<br>d interpretation service. | our side event (presentation laptop, screet<br>E Vienna Conference Services.         n box (including the name, surname, phone         Price in PLN         0.00         0.00         total:         0         derike Schlegl at Friederike.Schlegl@osce.o         ation service.        | or flipcharts), they are free of charg<br>and email), as OSCE will arrange the<br><b>mber</b>                                      | e, but you should insert your requirements<br>technical eqipment such as power point, la<br>Amount<br>0.00<br>0.00<br>0.00<br>0.00      |
| nould you wish to organize<br>the booking and HDM will p<br>lease note: In the payer pa<br>creen or flipchart<br>1. Flipchart<br>2. Laptop<br>4 Add Payer<br>2. Add Payer<br>3. Add Payer<br>3. Add Payer<br>4. Add Payer<br>4. Confirm I will contact<br>4. Confirm I do NOT need | e technical equipment for y<br>laass the requirements to OSC<br>art, please insert OSCE in each<br>Quantity<br>x<br>x<br>please contact ASAP Ms. Frie<br>OSCE to arrange interpreta<br>d interpretation service. | our side event (presentation laptop, screet<br>E Vienna Conference Services.<br>n box (including the name, surname, phone<br>Price in PLN N<br>0.00 0<br>0.00 0<br>0.00 0<br>0 total: 0<br>derike Schlegl at Friederike.Schlegl@osce.o                                                   | or flipcharts), they are free of charg<br>and email), as OSCE will arrange the<br>mber<br>g , Head of OSCE Vienna Language S       | e, but you should insert your requirements<br>technical eqipment such as power point,, la<br>Amount<br>0.00<br>0.00<br>ervices.         |

#### **STEP 3 – LUNCH, REFRESHMENTS:**

Should you wish to organize the refreshments, please contact directly the catering provider as soon as you finish the side event booking:

- Joëlle Catering, Ms. Joelle Raverdy, info@joelle-catering.com, 0664 53 35 418
- Catering Kultur, office@cateringkultur.at, 0664 886 375 36
- M-Eventcatering, Ms. Ildiko Velastin, velastin@m-eventcatering.at, 408 89 05 23
- TipTopTable, Ms. Margit Köffler, office@tiptoptable.at, 0664 101 16 94
- Impact Catering Solutions, office@impacts.

The catering area provided by OSCE on 2nd floor, Vorsaal, provides space for a maximum of 80 persons and the catering area on 5th floor, Ratsaal foyer, for a maximum of 30 persons.

Please note that it is your responsibility to make the necessary payments and the service provider's responsibility to provide the requested services.

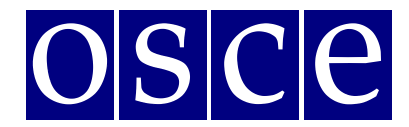

## **STEP 4 - SUMMARY (PAGE WITH ALL THE DETAILS OF YOUR BOOKING):**

| Room:                                                                                                    | Date:                                                                                                    | 54m. 31s.                                                                                                    | Canacity:                                                                                                    | Lavout:                                                                                                    |  |  |  |
|----------------------------------------------------------------------------------------------------|----------------------------------------------------------------------------------------------------|----------------------------------------------------------------------------------------------------|----------------------------------------------------------------------------------------------------|----------------------------------------------------------------------------------------------------|--|--|--|
| Room 532                                                                                                    | Monday 01 April                                                                                                    | 13:00 - 14:45                                                                                                    | 28                                                                                                    | Bound table                                                                                                    |  |  |  |
| 100111 332                                                                                                    | Monday of April                                                                                                    | 15.00 - 14.45                                                                                                    | 20                                                                                                    | Round table                                                                                                    |  |  |  |
| imultanous interpretation not                                                                                                    | possible                                                                                                    |                                                                                                    |                                                                                                    |                                                                                                    |  |  |  |
| mutanous interpretation not                                                                                                    | 0032016                                                                                                    |                                                                                                    |                                                                                                    |                                                                                                    |  |  |  |
| Main informatior                                                                                                    | Interpretation, tech                                                                                                    | hnical equipment                                                                                                    | Lunch, refreshments                                                                                                    | Summary                                                                                                    |  |  |  |
|                                                                                                    | furue has bies. Discourse ditta sectorille h                                                                                                    |                                                                                                    | /                                                                                                    | dee ditee                                                                                                    |  |  |  |
| elow you will find a summary o                                                                                                    | of your booking. Please read it carefully b                                                                                                    | efore submitting your side event. A                                                                                                    | ll changes must be done before the o                                                                                                    | deadline.                                                                                                    |  |  |  |
| lease save (SAVE button below)                                                                                                    | your data before logging out from the s                                                                                                    | ystem and each time you make any                                                                                                    | changes.                                                                                                    |                                                                                                    |  |  |  |
| Please submit (SUBMIT button l                                                                                                    | pelow) the booking form latest by:                                                                                                    | , otherwise the                                                                                                    | e booking will be cancelled and all inf                                                                                                    | ormation lost.                                                                                                    |  |  |  |
| should you need to cancel a boo<br>note that late cancellation of pre                                                                               | hould you need to cancel a booking after the deadline, you must inform the HDM team at one that late cancellation of pre-ordered services will result in cancellation fees.                                 |                                                                                                    |                                                                                                    |                                                                                                    |  |  |  |
|                                                                                                    |                                                                                                    | SUMMARY                                                                                                    |                                                                                                    |                                                                                                    |  |  |  |
| confirm I do NOT need inter                                                                                                    | pretation service.                                                                                                    |                                                                                                    |                                                                                                    |                                                                                                    |  |  |  |
| confirm there will NOT be an                                                                                                    | y catering services needed for this sid                                                                                                    | le event (NO REFRESHMENTS OFFI                                                                                                    | ERED).                                                                                                    |                                                                                                    |  |  |  |
|                                                                                                    |                                                                                                    | Prev Save                                                                                                    |                                                                                                    |                                                                                                    |  |  |  |
| I confirm I have read the S<br>participant of the Supplem<br>Organization for Security a<br>Language Services. The dat<br>equipment (if requested). | de Event Information document and a<br>lentary Human Dimension Meeting, I o<br>and Co-operation in Europe with its re-<br>ta will be delivered for the purpose of<br>declare that I know the right to inspe | agree to the terms and condition:<br>consent to: processing of my pers<br>jstered office in Warsaw, 10 Mioc<br>rendering by said entities the add<br>cct, change and demand discontin | of Side Event Booking System. I<br>onal data by the Office for Democ<br>lowa Street, and to the delivery of<br>ditional services related to side ev<br>uuation of processing of my persor | confirm that, acting in capacity of a<br>ratic Institutions and Human Rights of<br>the data to OSCE Conference and<br>ents such as organization of technical<br>Ial data. I give the data voluntarily. |  |  |  |
|                                                                                                    |                                                                                                    | Submit                                                                                                    |                                                                                                    |                                                                                                    |  |  |  |

- 1. On this page you will find a summary of your booking. <u>Please read it carefully and</u> <u>SAVE all information within the available time (you can check the countdown clock in the upper part of the page).</u>
- 2. Below the summary, you have the following options:
- Saving your data (SAVE button): You MUST do this within the available time; otherwise your data will be lost. If you click the SAVE button, you will pre-book a side event. After saving your data, you will still have the possibility to edit it, up until the booking deadline (the slot will be marked blue in the side event list). If any changes are made, please always remember to click the SAVE button;
- Submitting your booking (by clicking the SUBMIT button): Click the SUBMIT button only if you do not plan any further changes and if you want to make a **final** booking. After you SUBMIT, you will **not** be able to edit your booking further, and the booking will be final.

In any case, **you must <u>SUBMIT</u> your booking before the booking deadline**, otherwise, all your data will be automatically erased and your side event will not be booked. Once you have pressed submit, the slot will be marked red (booked) in the list.

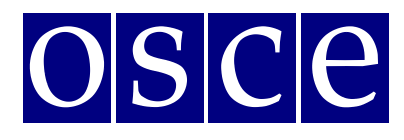

In case of questions, please contact Ms. Anna Piwowarska at <u>anna.piwowarska@odihr.pl</u>.